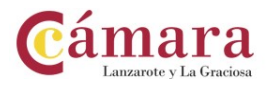

## MANUAL PARA APORTAR DOCUMENTACIÓN JUSTIFICATIVA EN LÍNEA 2

Ir a la sede electrónica del Gobierno de Canarias: <u>https://sede.gobcan.es/sede/</u> y pinchar arriba en **Área Personal** 

|                                                                                                    |                                                                                                    | Accessionan Linaha men Loomann Livinga                                                                          |                                                |
|----------------------------------------------------------------------------------------------------|----------------------------------------------------------------------------------------------------|----------------------------------------------------------------------------------------------------|------------------------------------------------|
| Gobierno<br>de Canarias                                                                                                    | Área personal   Procedimientos y servicios                                                                                                    | s   La sede   BOC                                                                                               | Texto de búsqueda Buscar                       |
| SEDE ELECTI                                                                                                    |                                                                                                    | clov                                                                                                    | > Fecha y hora oficial<br>> Calendario oficial |
| sede.gobo                                                                                                    | can.es                                                                                                    | CIC                                                                                                    | Consultas<br>e incidencias                     |
| Se encuentra usted en la Se                                                                                                    | ede Electrónica y Punto General de Acceso                                                                                                    | Escuchar > Registro genera<br>electrónico Notificaciones<br>electrónicas                                        | al SEDE<br>Servicio Canario<br>de Empleo       |
| Pública de la Comunidad Au<br>los procedimientos y servicio<br>tramitación electrónica. En e<br>de Canarias y sus organisr<br>Canaria de Empleo | tónoma de Canarias, donde podrá consultar<br>os que se tramitan en esta Administración Pú<br>sta Sede están integrados todos los departar<br>mos públicos, salvo la Agencia Tributaria C | la información sobre<br>blica y acceder a su<br>nentos del Gobierno<br>anaria y el Servicio<br>> Tablón de anun | seDe<br>Agencia<br>Tributaria Canaria          |
| Canano de Empleo.                                                                                                    |                                                                                                    |                                                                                                    | Verificación<br>de documentos                  |
| Destacados                                                                                                    | Se abre el plazo                                                                                                    | Últimos días                                                                                                    |                                                |
|                                                                                                    |                                                                                                    |                                                                                                    | / ■ Registro<br>general<br>electrónico         |
| 10/                                                                                                    | 03/2021 00:00 - 08/04/2021 23:59 📃 💷                                                                                                    | 10/03/2021 00:00 - 08/04/20                                                                                     | 21 23:59                                       |

Tras validar el certificado digital, se selecciona Consulta de Expedientes y después Buscar

| Gobie<br>de Car                                                                                                    | narias                                                                                   | Area perso                                                                                          | onal Procedimie                                                                                                    | entos y servicios   I                                                                                                    | La sede   BOC                                                                      |                                                                    |                                                                                                    | Texto de                       | e búsqued                                      |                       |
|----------------------------------------------------------------------------------------------------|------------------------------------------------------------------------------------------|----------------------------------------------------------------------------------------------------|----------------------------------------------------------------------------------------------------|----------------------------------------------------------------------------------------------------|------------------------------------------------------------------------------------|--------------------------------------------------------------------|----------------------------------------------------------------------------------------------------|--------------------------------|------------------------------------------------|-----------------------|
| •                                                                                                    |                                                                                          | Inicio / Áre                                                                                        | ea personal                                                                                                    |                                                                                                    |                                                                                    |                                                                    |                                                                                                    |                                |                                                |                       |
| sede                                                                                                    | .gobc                                                                                    | an.e                                                                                                | 5                                                                                                    | <b>e</b> );                                                                                                    |                                                                                    | c l                                                                | v e                                                                                                    | ≻Fe<br>≻Ca                     | cha y ho<br>lendario                           |                       |
| Área person                                                                                                    | al                                                                                       |                                                                                                    |                                                                                                    |                                                                                                    |                                                                                    |                                                                    |                                                                                                    | > Pro                          | ocedimie                                       |                       |
| Gestión<br>persona<br>Actualice y vi<br>personales co<br>tramitar electr                                                                                                    | de datos<br>les<br>sualice sus dat<br>in los que va a<br>rónicamente.                    | os                                                                                                  | R                                                                                                    | Gestiór<br>pendiel<br><sup>Continúe la</sup><br>solicitudes o<br>pendientes o                                                        | n de solici<br>ntes<br>tramitación de la<br>que usted tiene<br>de firmar o prese   | tudes<br>s<br>entar                                                | R                                                                                                    | > Not<br>elec<br>> Ret<br>elec | tificacio<br>ctrónica<br>gistro ge<br>ctrónico |                       |
| Consulta<br>presenta<br><sup>Consulte</sup> el hi<br>asientos regit                                                                                                    | a de doci<br>ados<br><sup>stórico de sus</sup><br>trales                                 | umentos                                                                                             |                                                                                                    | Consult<br>Consulte el                                                                                                    | ta de expe<br>estado de sus trá                                                    | edientes                                                           |                                                                                                    |                                |                                                |                       |
| Gestión<br>pendien                                                                                                    | de reque<br>tes                                                                          | erimient                                                                                            | os 🔎                                                                                                    | Buzón                                                                                                    | de notifica<br>s notificaciones                                                    | aciones                                                            |                                                                                                    |                                |                                                |                       |
| Conteste a lo:<br>usted tiene pe                                                                                                    | s requerimiento<br>indientes de su                                                       | s que<br>bsanar.                                                                                    | X                                                                                                    | administrati                                                                                                    | vas/electrónicas                                                                   |                                                                    |                                                                                                    |                                |                                                |                       |
| sede.gobc                                                                                                    | arequerimientes<br>endientes de su                                                       | es que<br>bsanar.                                                                                   |                                                                                                    | administrati                                                                                                    | vas/electrónicas                                                                   | C                                                                  |                                                                                                    | ve                             | 2                                              | > Fecha<br>> Calend   |
| Conteste a lo<br>usted time pr<br>Sede.gobc                                                                                                    | can.e                                                                                    | es que<br>Ibsanar.                                                                                  | expedient                                                                                                    | administrati                                                                                                    | vas/electrónicas                                                                   | С                                                                  |                                                                                                    | ve                             | 2                                              | > Fecha ;<br>> Calend |
| Conteste a lo<br>usted tiene pu<br>sede.gobc<br>ea personal<br>estión de datos<br>ersonales                                                                                                    | can.e                                                                                    | es que<br>ibsanar.<br>S<br>Ilta de e<br>namos qu<br>de 24 h                                         | expedient<br>ue los expedioras en mos                                                                                             | administrati                                                                                                    | vas/electrónicas                                                                   | C<br>lelemática j<br>i pasado e                                    | L Contraction of the second second se | V e                            | ista un<br>liza su                             | > Fecha )<br>> Calend |
| conteste a lo<br>usted time pu<br>sede.gobc<br>a personal<br>estión de datos<br>ersonales<br>estión de solicitudes<br>endientes                                                                                                    | Consu<br>Le inform<br>máximo<br>expedie                                                  | es que<br>bisanar.<br>ES<br>Ilta de e<br>mamos qu<br>de 24 h<br>inte puede<br>sepecifica:           | expedient<br>ue los expedi<br>oras en mos<br>e comunicarlo                                                                        | administrati                                                                                                    | vas/electrónicas<br>es de forma t<br>a página. Si<br>a sección de<br>tre las que c | elemática p<br>i pasado e<br>contacto.                             | Les de monte periodo                                                                                                    | V e                            | ista un<br>liza su                             | > Fecha<br>> Calend   |
| conteste a lo<br>usted tiene pu<br>isede.gobc<br>a personal<br>estión de datos<br>ersonales<br>estión de solicitudes<br>indientes<br>onsulta de documentos<br>esentados                                                                                                    | Consu<br>Le inform<br>máximo<br>expedie<br>Puede e<br>Departa                            | esque<br>basanar.<br>ess<br>alta de e<br>mamos qu<br>de 24 h<br>nte puede<br>especificar<br>mento   | expedient<br>ue los expedioras en mos<br>e comunicarlo<br>r, si lo desea,                                                         | administrati<br>es<br>lientes iniciado<br>strarse en esta<br>o a través de la<br>, las fechas en                                     | vas/electrónicas<br>es de forma t<br>a página. Si<br>a sección de<br>tre las que s | telemática j<br>i pasado e<br><u>contacto</u> .<br>e realizará     | Les la búsqueda                                                                                                    | V e                            | ista un<br>liza su                             | > Fecha )<br>> Calend |
| conteste a lo<br>usted tiene pu<br>sector a personal<br>estión de datos<br>ersonales<br>estión de solicitudes<br>endientes<br>onsulta de documentos<br>resentados<br>onsulta de<br>pedientes                                                                                                    | Consu<br>Le inform<br>máximo<br>expedie<br>Puede e<br>Departa                            | es que<br>basanar.<br>ES<br>Ilta de e<br>namos qu<br>de 24 h<br>nte puede<br>specifical<br>mento    | expedient<br>ue los expedioras en mos<br>e comunicarlo<br>r, si lo desea,<br>Todos los D                                          | es<br>es<br>ientes iniciado<br>strarse en esta<br>o a través de la<br>, las fechas en                                                | vas/electrónicas<br>a de forma t<br>a página. Si<br>a sección de<br>tre las que s  | elemática p<br>i pasado e<br><u>contacto</u> .<br>e realizará      | Le periodo<br>la búsqueda                                                                                                    | V C                            | ista un<br>liza su                             | > Fecha (<br>> Calend |
| conteste a lo<br>usted tiene pu<br>sector de datos<br>ersonales<br>estión de datos<br>ersonales<br>estión de solicitudes<br>endientes<br>onsulta de documentos<br>resentados<br>onsulta de<br>xpedientes<br>estión de<br>estión de<br>estión d | Consu<br>Le inform<br>máximo<br>expedie<br>Puede e<br>Departa<br>Órgano                  | esque<br>basnar.<br>Ilta de e<br>mamos qu<br>de 24 h<br>nte puede<br>especificar<br>mento<br>Todos  | expedient<br>ue los expedi<br>oras en mos<br>e comunicarlo<br>r, si lo desea,<br>Todos los D<br>s los órganos                     | administrati<br>es<br>lientes iniciado<br>strarse en esta<br>o a través de la<br>, las fechas en<br>Departamentos<br>a gestores      | es de forma t<br>a página. Si<br>a sección de<br>tre las que s                     | telemática j<br>i pasado e<br><u>contacto</u> .<br>e realizará     | Le construction de la búsqueda                                                                                                    | V e                            | ista un<br>liza su                             | > Fecha )<br>> Calend |
| Conteste a lo<br>usted tiene pu<br>sector de datos<br>ersonales<br>ersonales<br>estión de datos<br>ersonales<br>estión de solicitudes<br>endientes<br>onsulta de documentos<br>resentados<br>onsulta de<br>xpedientes<br>equerimientos<br>endientes<br>uzón de Notificaciones                                                                                                    | Consu<br>Le informáximo<br>expedie<br>Puede e<br>Departa<br>Órgano<br>Tema               | especifical<br>mento<br>Todos I                                                                     | expedient<br>ue los expedioras en mos<br>e comunicarlo<br>r, si lo desea,<br>Todos los D<br>s los órganos<br>os temas             | administrati<br>es<br>ientes iniciado<br>strarse en esta<br>o a través de la<br>, las fechas en<br>Departamentos<br>a gestores       | vas/electrónicas<br>a página. Si<br>a sección de<br>tre las que s                  | C<br>i pasado e<br><u>contacto</u> .<br>e realizará                | Les de la búsqueda                                                                                                    | V e                            | ista un<br>liza su                             | > Fecha )<br>> Calend |
| Conteste a lo<br>usted tiene pu<br>secce.gobc<br>ea personal<br>Sestión de datos<br>iersonales<br>Sestión de solicitudes<br>iendientes<br>Consulta de documentos<br>resentados<br>Consulta de<br>xupedientes<br>Sestión de<br>aquerimientos<br>endientes<br>luzón de Notificaciones<br>locumentos de<br>aspuesta immediata                                                                                                    | Consu<br>Le inform<br>máximo<br>expedie<br>Puede e<br>Departa<br>Órgano<br>Tema<br>Desde | esque<br>basnar.<br>Ilta de e<br>mamos qu<br>de 24 h<br>nte puede<br>specifical<br>mento<br>Todos l | expedient<br>ue los expedi<br>oras en mos<br>e comunicarlo<br>r, si lo desea,<br>Todos los D<br>si los órganos<br>os temas<br>Has | administrati<br>es<br>ientes iniciado<br>strarse en esta<br>o a través de la<br>, las fechas en<br>Departamentos<br>e gestores<br>ta | vas/electrónicas                                                                   | C<br>elemática p<br>i pasado e<br><u>contacto</u> .<br>e realizará | Let a búsqueda                                                                                                    | V C                            | ista un<br>liza su                             | > Fecha )<br>> Calend |

Desde que se encuentra el expediente, se pincha sobre Ver Detalle (debajo),

| Fase actual:                                                                                                    |  |
|----------------------------------------------------------------------------------------------------|--|
| Fase de Iniciación                                                                                                    |  |
| Trámite actual:                                                                                                    |  |
| Ver circaile                                                                                                    |  |
| Sendensen and State and State |  |

Y después a la derecha en la parte superior selecciona Aportación de Documentos

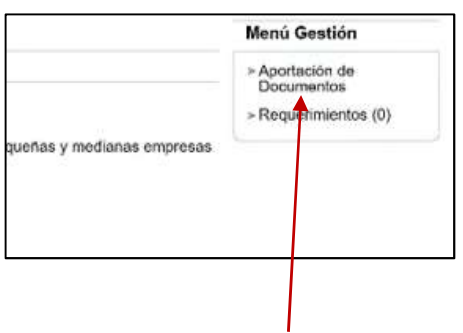

Dirígete a Formulario de Aportación y dale a Iniciar.

| Importante: para que la documentación a aportar quede allejada en el expediente, debe<br>pulsar sobre el botón "Aportar y Registrar" una vez cumplimentada y firmada toda la<br>documentación. |
|----------------------------------------------------------------------------------------------------|
| Formulario de aportación Iniciar                                                                                                    |
| Documento a incorporar en el expediente                                                                                                    |
| Ver documento Eliminar Firmar                                                                                                    |
| Adjuntar documento:                                                                                                    |
| Examinar                                                                                                    |
| Explicación del                                                                                                    |

Cumplimentas los campos del formulario.

| ormulario Expedie | ente                                                      |                                                                 |                                           |                                        |
|-------------------|-----------------------------------------------------------|-----------------------------------------------------------------|-------------------------------------------|----------------------------------------|
| 6890              | Línea 2 COVID de<br>empresas prevista en<br>de marzo, fin | ayudas directas a<br>el Título I del Real<br>anciadas por el Go | personas au<br>Decreto-Le<br>obierno de E | itónomas y<br>y 5/2021, de 12<br>spaña |
|                   | RECUR                                                     | SOS / JUSTIFICACIÓN                                             |                                           |                                        |
|                   |                                                           | 00070001110/101011                                              | DE LAATODA                                |                                        |
|                   |                                                           |                                                                 | DE LANIODA                                | ¿Necesita ayuda?                       |
|                   |                                                           |                                                                 | DE LANIODA                                | 🔓 ¿Necesita ayuda?                     |

| Тіро (*)                                                            |                                                   |                                              |                                        |   |
|---------------------------------------------------------------------|---------------------------------------------------|----------------------------------------------|----------------------------------------|---|
| ○ Recurso de alzada                                                 | ón                                                |                                              |                                        |   |
| Cantidad<br>recibida (*)                                            |                                                   |                                              |                                        |   |
| €                                                                   |                                                   |                                              |                                        |   |
| Total pagos pendientes a proveedor<br>acreedores no financieros (*) | es y Total pago de acreed<br>deudas con los socie | lores financieros y Total o<br>os (*) cubier | costes fijos incurridos no<br>rtos (*) |   |
|                                                                     | e                                                 | 6                                            |                                        | e |

Una vez terminado de cumplimentar se selecciona **Guardar y Validar**. Y al volver a la pantalla anterior se **Firma** el formulario.

Una vez terminado este paso, debajo podrás ir adjuntando los documentos justificativos, y cuando los ves subidos en el apartado **Documento a incorporar al expediente,** ya puedes darle a *Firmar*.

Por último, ponemos la fecha de presentación y pinchamos sobre Aportar y Registrar.

|                                                  | Adjuntar documento:                  |  |
|--------------------------------------------------|--------------------------------------|--|
|                                                  | Elegir archivo No se hn archivo      |  |
|                                                  | Explicación del tipo<br>de documento |  |
|                                                  | Aceptar                              |  |
|                                                  | Fecha de presentación                |  |
|                                                  | Aportar y Registrar Cancelar         |  |
| Cananias<br>Sultivo en Processo<br>Unión Europea |                                      |  |
| Fondo Europeo<br>de Deservolo Basissal           |                                      |  |

Una vez presentado, podrás ver y guardar el Recibo acreditativo de presentación del documento.